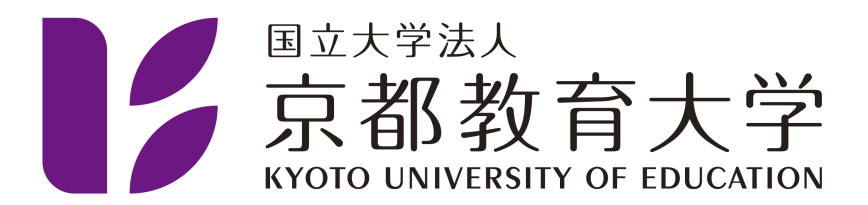

## Microsoft アカウントの作成方法

京都教育大学 情報処理センター

2021-04-08

以下のURLにアクセスします。 http://aka.ms/self/sign/up

アクセス後、大学メールアカウントIDを入力してください。 入力後、[はじめましょう]をクリックしてください。

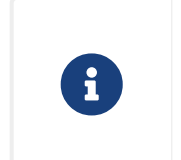

個人のアカウントではありません。@kyokyo-u.ac.jpで終了する大学メールアカウント を使用します。

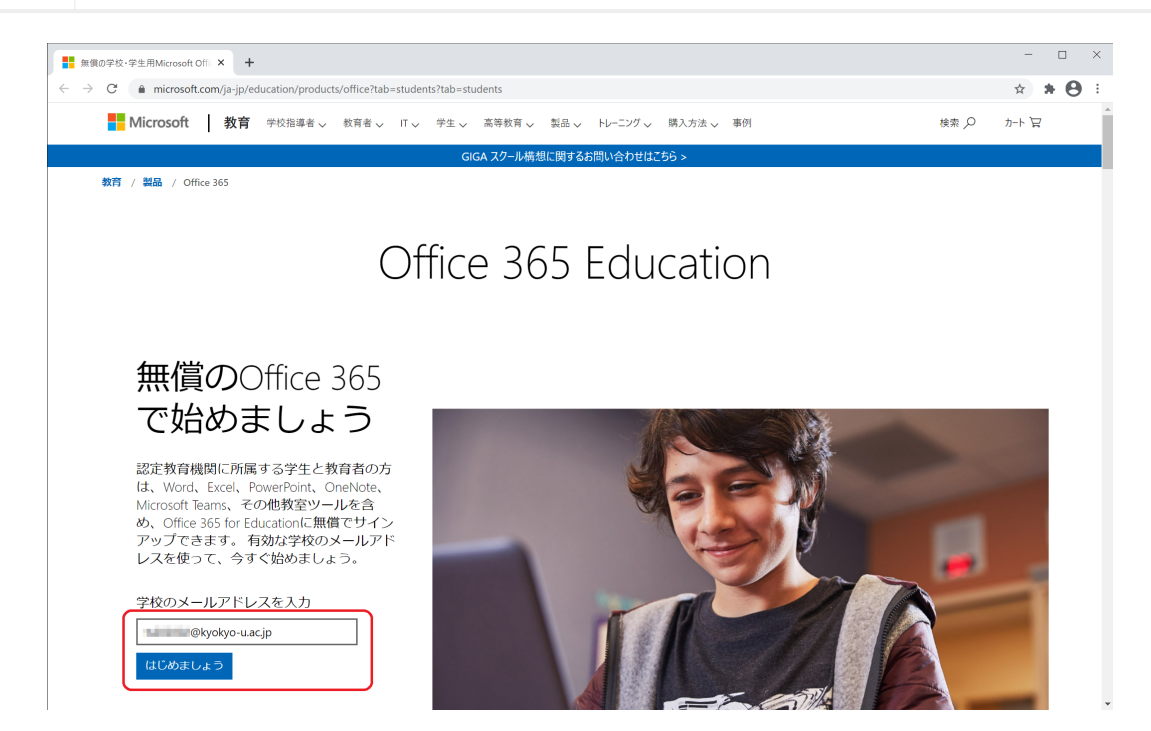

学内からのアクセスの場合に、以下の「IDを検証します」という画面が表示されて電話番号を入れても先 に進めない場合があります。 そのような場合は自宅でお試しください。

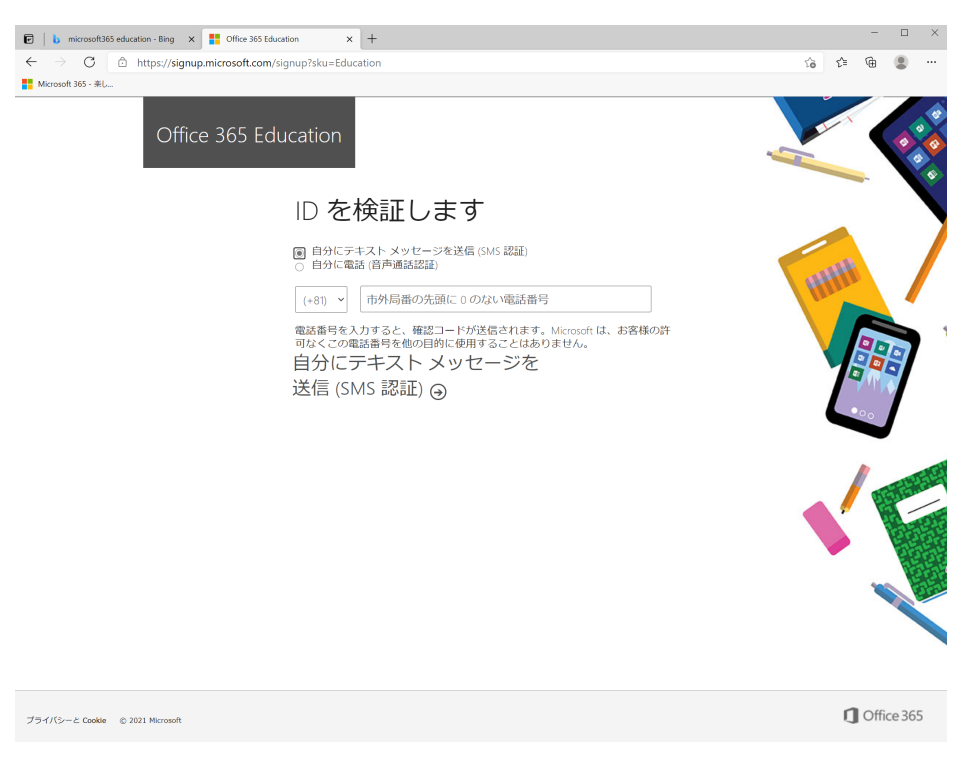

"学生"または"教師"か選択する画面が表示されます。該当するものを選択してください。 教職員の方が"学生"として登録した場合、teamsに機能の制限がかかる場合があります。誤って登録した 場合は、情報処理センターまでお問い合わせください。

学生が"教師"として偽って登録した場合、管理者側で強制的に権限を変更します。ご了承ください。

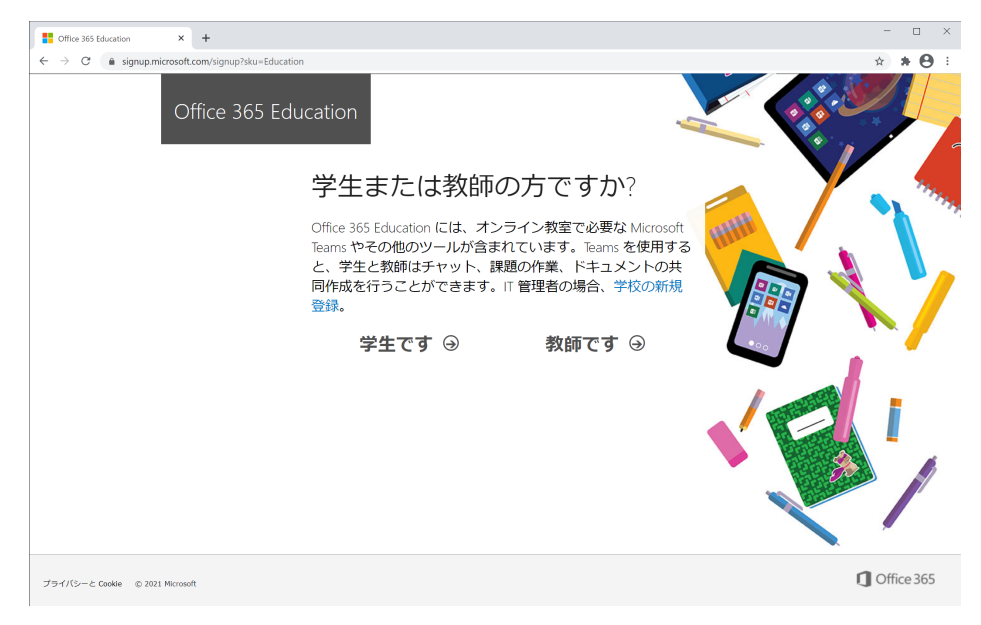

アカウントを作成するために必要な情報の入力が求められます。

登録する情報(氏名等)の変更はご自身ではできないため、慎重に入力してください。 もし誤った情報で登録してしまった場合、情報処理センターまでお問い合わせください。

このページに移動した時点で最初に入力したメールアドレス宛に確認コードが送信されます。確認コード を入力し、[開始]をクリックしてください。

確認コードの到着には数分かかる場合があります。それでも届かない場合は、"新規登録コードの再送信" をクリックしてください。 それでも届かない場合、一度適当な数字6桁を入れて[開始]をクリックすると、 コードの再送信が行えます。

| Office 365 Education × +     → C | ug=Education&StepsDataEmail=1s202002%40kyokyo-u.acjp&sku=78e66a63-337a-4a9a-8959-41c6654dfb56<br>5 Education                                                                                                    | * * |
|----------------------------------|----------------------------------------------------------------------------------------------------|-----|
|                                  | 自分のアカウントの作成                                                                                                    |     |
|                                  |                                                                                                    |     |
|                                  | Blyokyo-uacjp に確認コードが送信されました。コードを入力して、サ<br>インアップを完了してください。 新規登録コードの周送信                                                                                                    |     |
|                                  | ロホ<br>国または地域が表示されていない場合<br>  Microsoft から、Microsoft の法人向け製品やサービスについてのプロモーションや案内を受け取<br>ります。                                                                                                    |     |
|                                  | □ノイーナーの感染やサービスについての間違情報を受け取ることができるように、Monorde が<br>日分の病性を物立のパートナーと対することを見促します。1時の通知での「自分解」(いつても<br>来行できます)を行う場合は、プライバレーに関する時間を定望したされ、<br>調査を言称すると、知識が多く体いののガーダーパレーに関する時間を定望したされ、<br>したが期間に回線がられている(かつ)の人の用したはコンシューマーのメールアドレスではない)<br>ことを確認したちのと見びとれず、また、お客の回知の見受けな気気のクナロントとデータ<br>の理想を担当することだがらり、お客様の名貌、メールアドレス、近期間違くが現時のの他のユー<br>サービスティカムマッチを明知したたかくなど、                                                                                                    |     |
|                                  | テレビス (1997) (1997) (1 |     |

以下の画面が表示されます。 画面が遷移されるまで、そのままお待ちください。

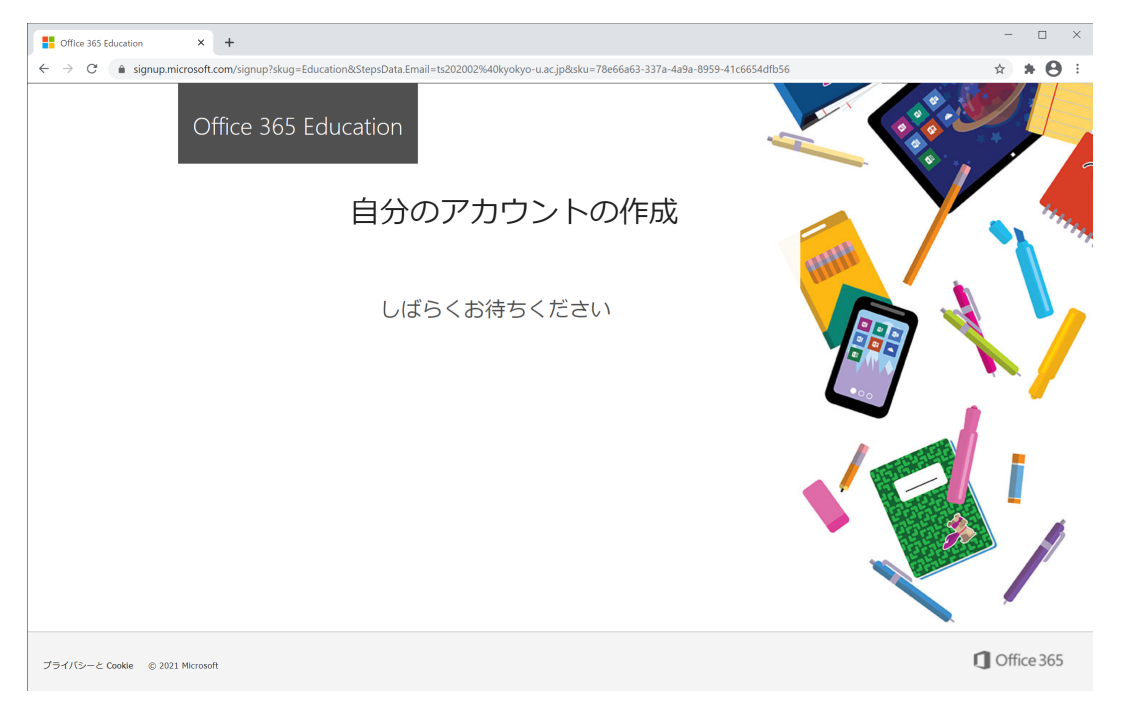

2021年4月現在、以下の英語のログインページに遷移します。

| Image: Sign in to your account                                                                                              |   |    |         |       | -         |         | × |
|----------------------------------------------------------------------------------------------------|---|----|---------|-------|-----------|---------|---|
| ← → C 🖞 https://login.microsoftonline.com/common/oauth2/authorize?client_id=b4bddae8-ab25-483e-8670-df09b9f1d0ea&response_m | P | аø | ŝ       | £≞    | æ         |         |   |
| Microsoft 365 - #L                                                                                                    |   |    |         |       |           |         |   |
|                                                                                                    |   |    |         |       |           |         |   |
|                                                                                                    |   |    |         |       |           |         |   |
|                                                                                                    |   |    |         |       |           |         |   |
|                                                                                                    |   |    |         |       |           |         |   |
|                                                                                                    |   |    |         |       |           |         |   |
|                                                                                                    |   |    |         |       |           |         |   |
|                                                                                                    |   |    |         |       |           |         |   |
|                                                                                                    |   |    |         |       |           |         |   |
| Microsoft                                                                                                    |   |    |         |       |           |         |   |
| Sign in                                                                                                    |   |    |         |       |           |         |   |
| Email, phone, or Skype                                                                                                    |   |    |         |       |           |         |   |
| No account? Create one!                                                                                                    |   |    |         |       |           |         |   |
| Can't access your account?                                                                                                  |   |    |         |       |           |         |   |
| Next                                                                                                    |   |    |         |       |           |         |   |
|                                                                                                    |   |    |         |       |           |         |   |
|                                                                                                    |   |    |         |       |           |         |   |
| 🔍 Sign-in options                                                                                                    |   |    |         |       |           |         |   |
|                                                                                                    |   |    |         |       |           |         |   |
|                                                                                                    |   |    |         |       |           |         |   |
|                                                                                                    |   |    |         |       |           |         |   |
|                                                                                                    |   |    |         |       |           |         |   |
|                                                                                                    |   |    |         |       |           |         |   |
|                                                                                                    |   |    |         |       |           |         |   |
|                                                                                                    |   |    |         |       |           |         |   |
|                                                                                                    |   |    | Terms o | f use | Privacy 8 | cookies |   |

この時点でアカウントは作成できていますので、一旦日本語のログインサイトに移動します。以下のURL にアクセスしてください。

https://www.microsoft.com/ja-jp/

画面右上の[サインイン]をクリックしてください。

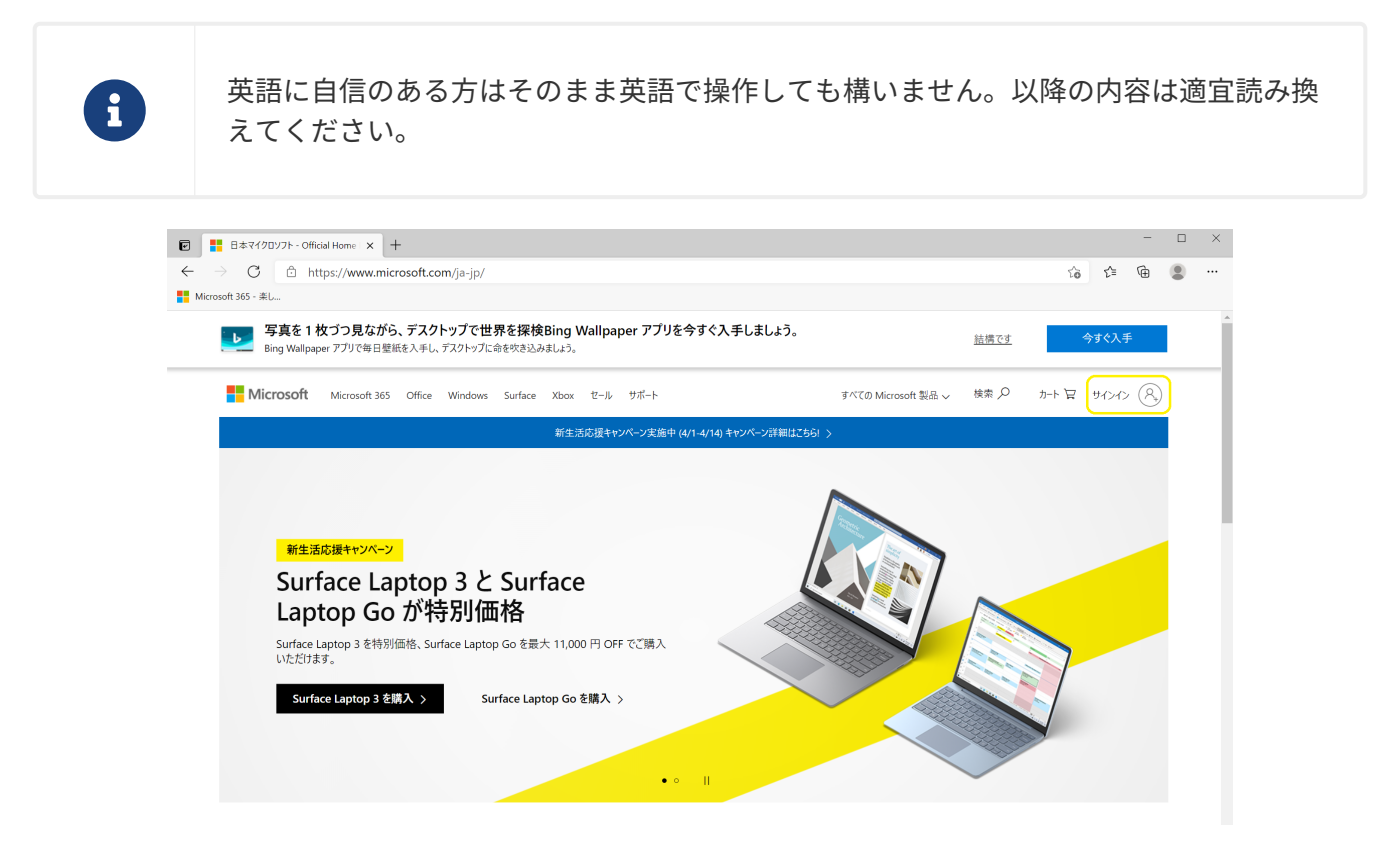

アクセス後、作成した大学メールアカウントID(@kyokyo-u.ac.jpまですべて入力)を入力し、[次へ]をク リックしてください。

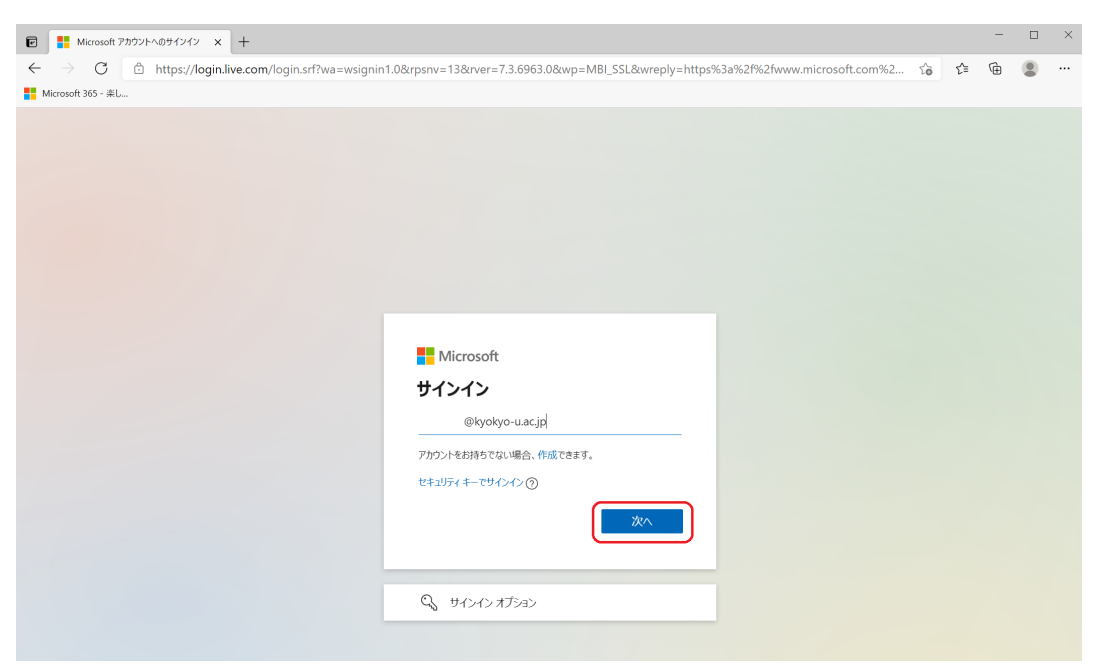

パスワードの入力が要求されるので、パスワードを入力後、[サインイン]をクリックしてください。

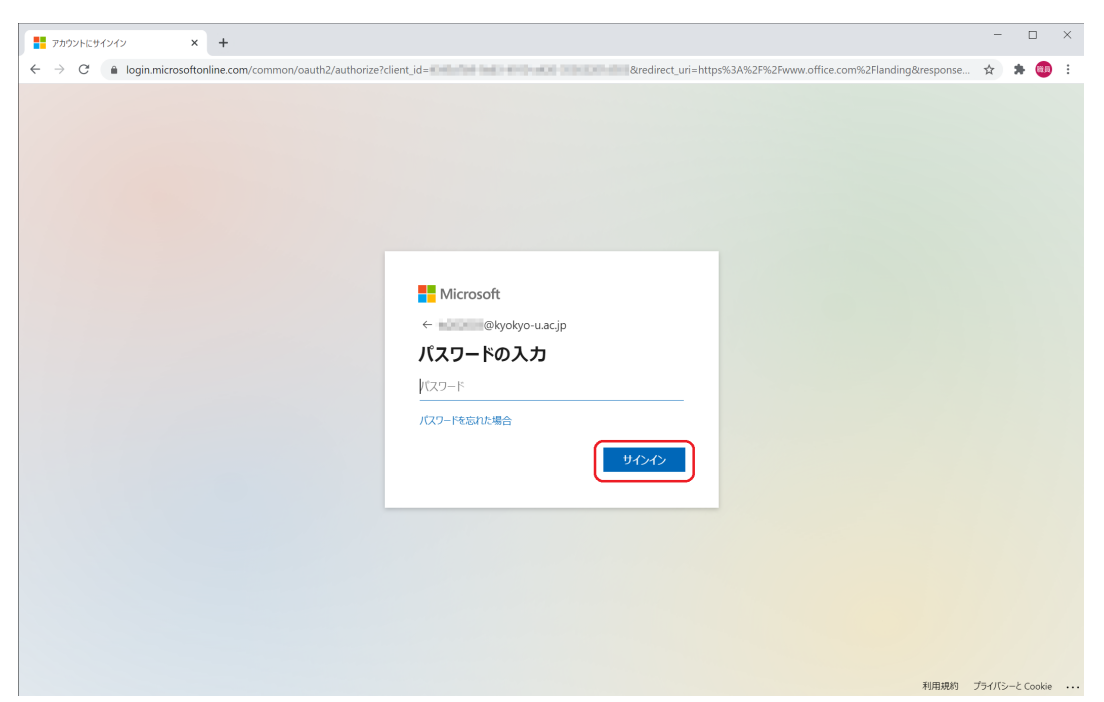

"詳細情報が必要"という画面が表示されたら[次へ]をクリックしてください。以降の画面から2段階認証の 設定に入ります。

|                                                                                                    |                                                |                                                                                                    |      |      | -    |        | × |
|----------------------------------------------------------------------------------------------------|------------------------------------------------|----------------------------------------------------------------------------------------------------|------|------|------|--------|---|
| Microsoft  elevolvo-uacje  EMETERADYとの要  C使用のアカウントを保護するため、組織ではさらに情報が 必要です  JOアカウントを保護するため、組織ではさらに情報が 必要です  JOアカウントを使用する  EMETERADY | ← → C 🔒 login.microsoftonline.com/common/login |                                                                                                    |      | 07   | ☆    | * 💷    | : |
|                                                                                                    |                                                | Microsoft  Component Component  Component |      | õ    | *    |        |   |
|                                                                                                    |                                                |                                                                                                    | 利用規約 | プライン | バシーと | Cookie |   |

2段階認証を行うための電話番号を登録します。

「手順1:…」の下で、"認証用電話"を選択し、国/地域より"日本(+81)"を選択し、所有している携帯電話・スマートフォンの電話番号を入力し、方法の枠内を"テキストメッセージコードを送信する"を選択して[次へ]をクリックしてください。

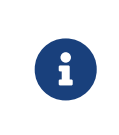

本マニュアルでは携帯電話番号を用いた2段階認証の設定についてまとめていますが、 アプリを用いた方法で設定しても構いません。

| Aicrosoft 365 - 楽し… |                                                                  |  |
|---------------------|------------------------------------------------------------------|--|
|                     | Microsoft                                                        |  |
|                     | 追加のセキュリティ確認                                                      |  |
|                     | バスワードに電話の確認を追加することにより、アカウントを保護します。 アカウントをセキュリティで保護する方法についてビデオを見る |  |
|                     | 手順 1: ご希望のご連絡方法をお知らせください。                                        |  |
|                     | 認証用電話 ~                                                          |  |
|                     | 日本(+81) ~                                                        |  |
|                     | <ul> <li>方法</li> <li>◎ テキストメッセージでコードを送信する</li> </ul>             |  |
|                     | ○ 電話する                                                           |  |
|                     |                                                                  |  |
|                     |                                                                  |  |
|                     | 電話番号はアガリントのセキュリティのにのルビの利用されます。様本の幅話料金とSMS料金力18月されます。             |  |
|                     |                                                                  |  |
|                     | ©2021 Microsoft 法的情報   ブライバシー                                    |  |

先ほど入力した電話番号を使用している端末宛に、Microsoftから確認コードが送信されます。 受信した 確認コードを入力し、[確認]をクリックしてください。

| ē            | 🎦 追加のセキュリティ確認                 | x +                                                                                                    |    |     |   | × |
|--------------|-------------------------------|----------------------------------------------------------------------------------------------------|----|-----|---|---|
| $\leftarrow$ | ightarrow C $rightarrow$ http | s://account.activedirectory.windowsazure.com/proofup.aspx?x-client-Ver=5.3.0.0&x-client-SKU=ID_NET451&culture=ja | ίò | ₹_≡ | œ |   |
| Mi           | crosoft 365 - 楽し              |                                                                                                    |    |     |   |   |
|              |                               | Microsoft                                                                                                    |    |     |   |   |
|              |                               |                                                                                                    |    |     |   |   |
|              |                               | 62021 Microsoft 法約備報   プライバシー                                                                                    |    |     |   |   |
|              |                               |                                                                                                    |    |     |   |   |
|              |                               |                                                                                                    |    |     |   |   |

以下の画面に遷移するので、[完了]をクリックします。

| 追加のセキュリティ確認                                       | x +                                                                                                    |   |     | - | × |
|---------------------------------------------------|----------------------------------------------------------------------------------------------------|---|-----|---|---|
| $\leftarrow$ $\rightarrow$ C $rac{1}{2}$ https:// | /account.activedirectory.windowsazure.com/proofup.aspx?x-client-Ver=5.3.0.0&x-client-SKU=ID_NET451&culture=ja                 | ŵ | €2≣ | œ |   |
| Microsoft 365 - 楽し                                |                                                                                                    |   |     |   |   |
|                                                   | Microsoft                                                                                                    |   |     |   |   |
|                                                   | 追加のセキュリティ確認 パスワードに電話の電話を追加することにより、アカウントを保護します。アカウントをセキュリティで保護する方法についてビデオを見る 手順 2: お客様の電話 +81 090 たデキストメッセージを送信しました 確認に成功しました。 |   |     |   |   |
|                                                   | ©2021 Microsoft 法約備報   プライバシー                                                                                                 |   |     |   |   |
|                                                   |                                                                                                    |   |     |   |   |

再度 "詳細情報が必要"の画面が表示されますので、[次へ]をクリックしてください。

| アカウントにサインイン × +                            |                                     | - 0     | 2 |
|--------------------------------------------|-------------------------------------|---------|---|
| → C login.microsoftonline.com/common/login |                                     | 아 ☆ 🛸 🧧 | B |
|                                            |                                     |         |   |
|                                            |                                     |         |   |
|                                            |                                     |         |   |
|                                            |                                     |         |   |
|                                            |                                     |         |   |
|                                            |                                     |         |   |
|                                            |                                     |         |   |
|                                            | Microsoft                           |         |   |
|                                            | @kvokvo-u ac in                     |         |   |
|                                            |                                     |         |   |
|                                            | 計神消報が必要                             |         |   |
|                                            | ご使用のアカウントを保護するため、組織ではさらに情報が<br>必要です |         |   |
|                                            | 別のアカウントを使用する                        |         |   |
|                                            | 詳細情報の表示                             |         |   |
|                                            |                                     |         |   |
|                                            | <u>×</u> ^                          |         |   |
|                                            |                                     |         |   |
|                                            |                                     |         |   |
|                                            |                                     |         |   |
|                                            |                                     |         |   |
|                                            |                                     |         |   |
|                                            |                                     |         |   |
|                                            |                                     |         |   |
|                                            |                                     |         |   |

ß

ここでパスワードの再入力と認証コード(携帯電話にSMSで届きます)の入力を求めら れる場合があります。必要に応じて入力してください。 以下の画面が表示されたら、「認証用電話が+81 [設定した電話番]に設定されています。」の右側にある [確認]をクリックしてください。

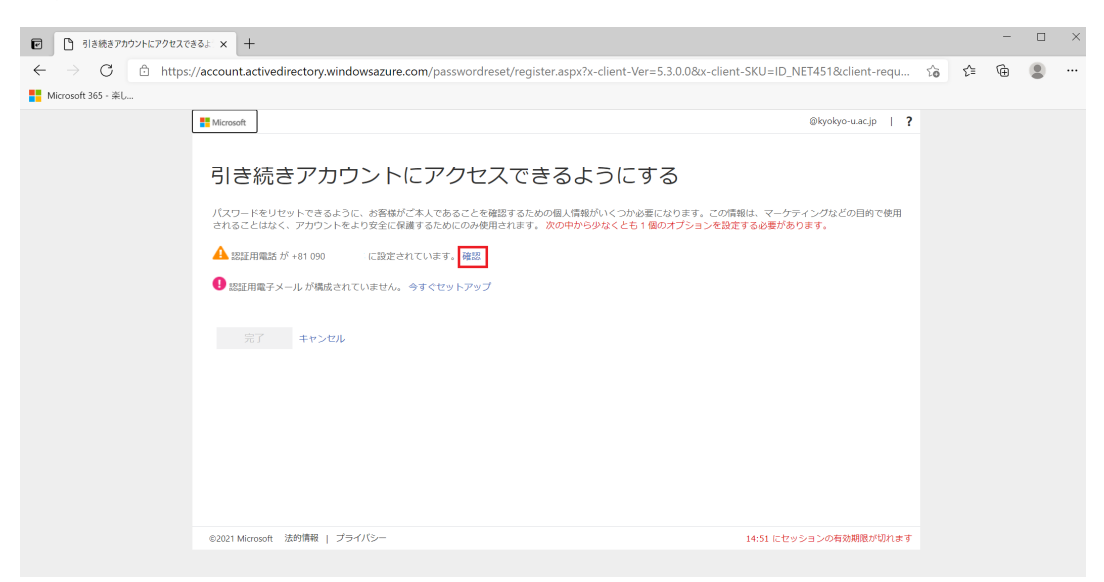

以下の画面が出たら、電話番号があっていることを確認し、[テキストメッセージを送信する] をクリック してください。

| ☑ 집 引き続きアカウントにアクセスできる↓ × +                                                                                                    |                          |    |    | - |   | × |
|----------------------------------------------------------------------------------------------------|--------------------------|----|----|---|---|---|
| C D https://account.activedirectory.windowsazure.com/passwordreset/register.aspx?x-client-Ver=5.3.0.0&x-client-SKU=ID_NI<br>Microsoft 365 - &L.                                                                                                    | ET451&client-requ        | τô | ₹= | œ | ٢ |   |
| ▲ Record 引き続きアカウントにアクセスできるようにする C State State | (kyokyo-uacjp   <b>?</b> |    |    |   |   |   |
| ©2021 Microsoft 法的情報   プライバシー 14:51 にセッジ                                                                                                    | ションの有効期限が切れます            |    |    |   |   |   |

「お客様の電話に…」の下のボックスにコードを入れて、[確認]をクリックしてください。

| <ul> <li>引き続きアカウントにアクセスできる。x +</li> </ul>                                                                                                    |    |     | - | × |
|----------------------------------------------------------------------------------------------------|----|-----|---|---|
| $\leftarrow \  \   \rightarrow \  \   O \  \   (\hat{\Box} \  \   https://account.activedirectory.windowsazure.com/passwordreset/register.aspx?x-client-Ver=5.3.0.0&c-client-SKU=ID_NET451&client-requ}$                                                                                                    | τò | £∕≡ | Ð |   |
| Microsoft 365 - WiL                                                                                                    |    |     |   |   |
| Microsoft @kyolyo-u.ac.jp   ?                                                                                                    |    |     |   |   |
| 引き続きアカウントにアクセスできるようにする REMARK (MERRING) FROM THE STATE STAT |    |     |   |   |
| ©2021 Microsoft 法的情報   ブライバシー 14:48 にセッションの有効期間が切れます                                                                                                    |    |     |   |   |
|                                                                                                    |    |     |   |   |

「ありがとうございます。パスワードを忘れた場合に…」というメッセージが表示され、認証用電話の横 がチェックマークになっていれば、[完了]をクリックしてください。

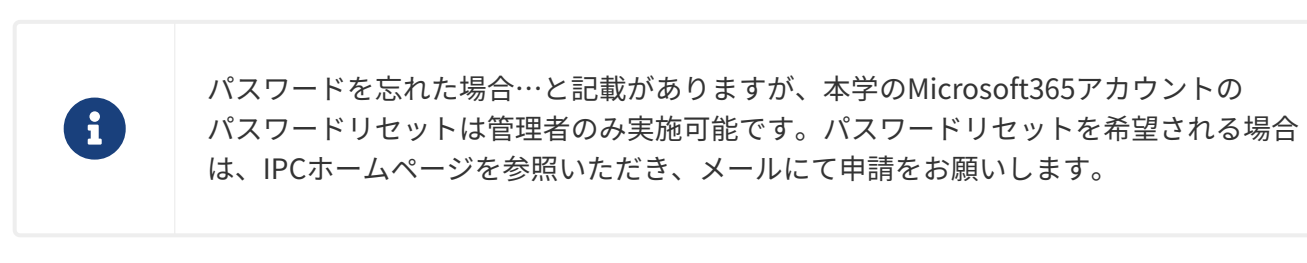

| <ul> <li></li></ul>                                                                                                    |                                |     | - | × |
|----------------------------------------------------------------------------------------------------|--------------------------------|-----|---|---|
| $\leftarrow \  \   \rightarrow \  \   C  \  \   \textcircled{a}  \  \   \  \   \  \   \  \   \  \   \  \ $                                                           | t-SKU=ID_NET451&client-requ రౕ | £_≡ | ¢ |   |
| Hicrosoft 365 - 美し                                                                                                    |                                |     |   |   |
| Microsoft                                                                                                    | @kyokyo-u.ac.jp   ?            |     |   |   |
| <b>引き続きアカウントにアクセスできるようにする</b><br>めりだらございます、パスワードを忘れた場合にアカウントを回復するために下の情報が使用されます。(床力) をクリックレ<br>愛 欧田県和 が+81000 に数定されています。変更<br>● 松田県モメールが構成されていません。今すぐゼットアップ<br>★*>セル | て、このページを聞じてください。               |     |   |   |
| ©2021 Microsoft 法的情報   プライバシー                                                                                                    | 14:43 にセッションの有効期限が切れます         |     |   |   |
|                                                                                                    |                                |     |   |   |

以下の画面はPCのブラウザにログイン情報を保存するかをたずねています。 個人のPCでしたら[はい]にす ることでログインを省略できて便利ですが、共用のPC(大学のPCなど)では[いいえ]を選択してくださ い。

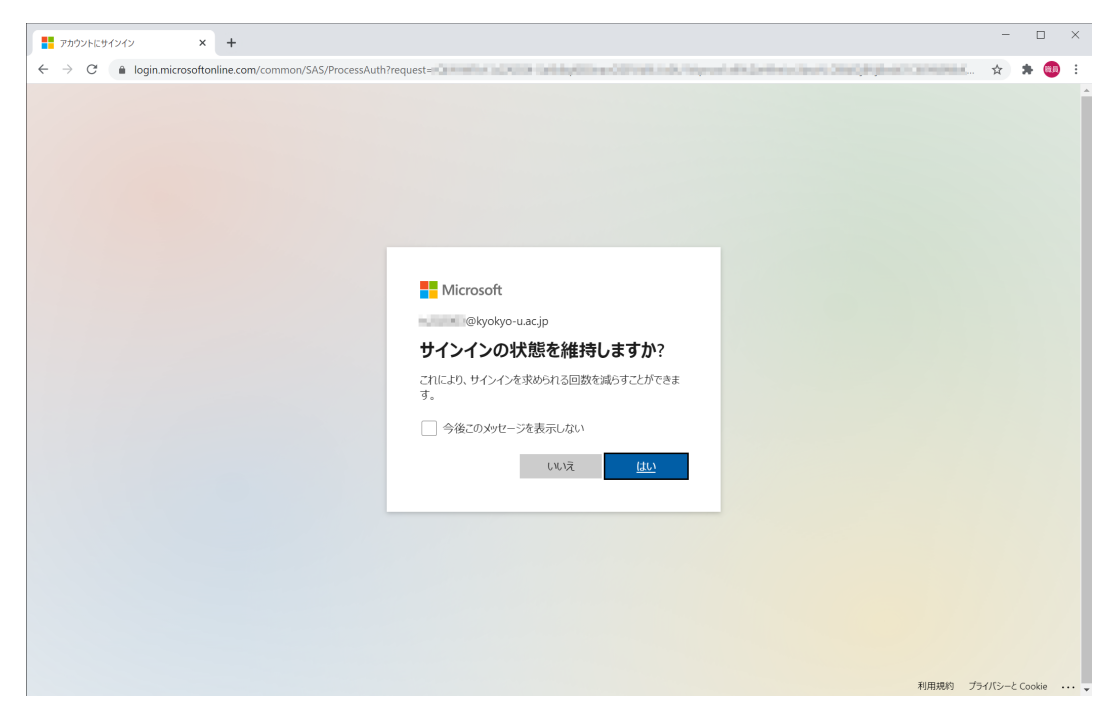

以下の画面が表示されれば2段階認証のセットアップは完了です。 お疲れさまでした。

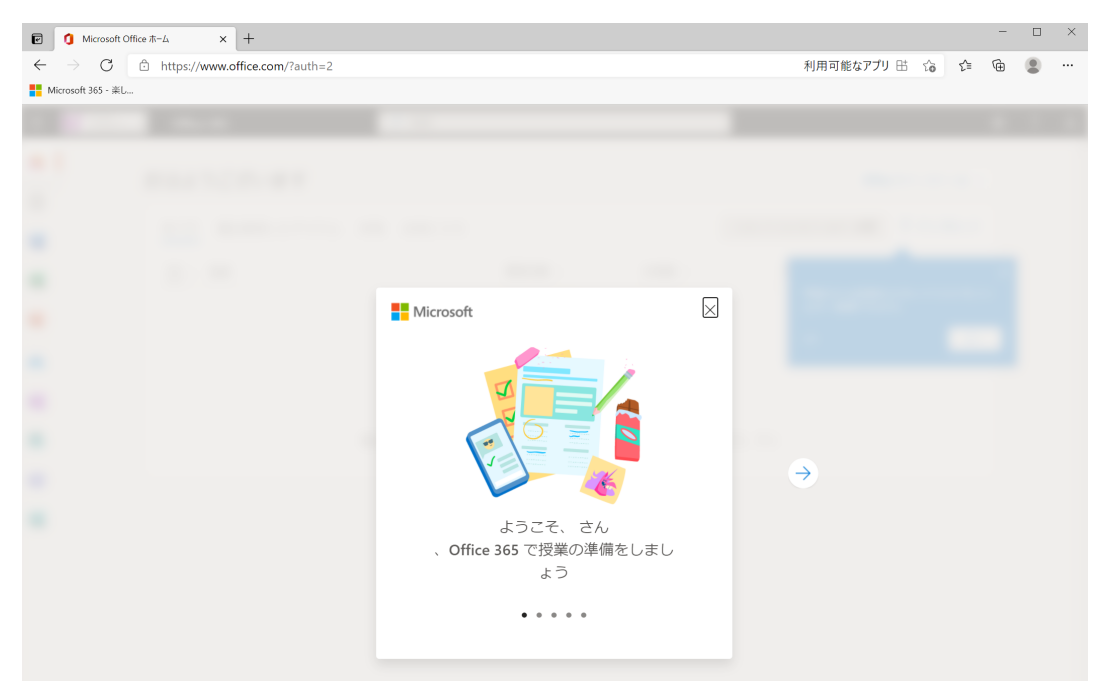